#### **VESTA Exercise sheet A**

### Crystal structure of diamond and graphite.

- 1. Download (and install) the soft-wave program VESTA from the web. http://jp-minerals.org/vesta/en/download.html
- 2. Find and download the diamond and graphite VESTA files from: http://www.misasa.okayamau.ac.jp/~masami/pukiwiki/index.php?Vesta\_data
- **3.** Open the downloaded files with VESTA.
- 4. Which atoms are diamond and graphite made of?
- **5.** Try the following on diamond. Click on the "properties"-button -> "Single unit cell".
- **6.** For clarity: click on "Edit" -> "Bonds" -> click on the row where the atoms are -> click on "Do note search atoms beyond the boundary" -> "ok"
- 7. Next try: Click on "Boundary". Then play with different settings of x(max), y(max) and z(max). For example, start taking them all to one. Then build-up your crystal by increasing for example x(max) to 2,3,4...
- **8.** Point 6 to 8 can be repeated on graphite.
- 9. How are the two crystal structures different? Describe qualitatively.
- **10.**What is the shortest distance between two atoms in diamond and graphite? Distances obtained using the most left positioned tool bar. Use the 5<sup>th</sup> tool from the top.

### **VESTA Exercise sheet B**

# Crystal structure of diamond and boron-nitride (cubic).

- **1.** Download (and install) the soft-wave program VESTA from the web. http://jp-minerals.org/vesta/en/download.html
- 2. Find and download the diamond (C) and boron-nitride (BN) cubic VESTA files from: http://www.misasa.okayamau.ac.jp/~masami/pukiwiki/index.php?Vesta\_data
- **3.** Open the downloaded files with VESTA.
- **4.** Try the following on boron-nitride (cubic). Click on the "properties"button -> "Single unit cell".
- 5. For clarity: click on "Edit" -> "Bonds" -> click on the row where the atoms are -> click on "Do note search atoms beyond the boundary" -> "ok"
- **6.** Next try: Click on "Boundary". Then play with different settings of x(max), y(max) and z(max). For example, start taking them all to one. Then build-up your crystal by increasing for example x(max) to 2,3,4...
- **7.** Point 4 to 6 can be repeated on graphite.
- 8. How are the two crystal structures different? Describe qualitatively.
- **9.** What is the shortest distance between two atoms in diamond and boronnitride? Distances obtained using the most left positioned tool bar. Use the 5<sup>th</sup> tool from the top.
- **10.** What material properties do diamond and boron-nitride have in common. (Try google-up answers)

# **VESTA Exercise sheet C**

#### Crystal structure of gold and iron.

- 1. Download (and install) the soft-wave program VESTA from the web. http://jp-minerals.org/vesta/en/download.html
- 2. Find and download the gold (Au) and iron (Fe) VESTA files from: http://www.misasa.okayamau.ac.jp/~masami/pukiwiki/index.php?Vesta\_data
- 3. Open the downloaded files with VESTA.
- **4.** Try the following for gold: Click on the "properties"-button -> "Single unit cell".
- 5. For clarity: click on "Edit" -> "Bonds" -> click on the row where the atoms are -> click on "Do note search atoms beyond the boundary" -> "ok"
- **6.** Next try: Click on "Boundary". Then play with different settings of x(max), y(max) and z(max). For example, start taking them all to one. Then build-up your crystal by increasing for example x(max) to 2,3,4...
- **7.** Point 4 to 6 can be repeated on iron.
- 8. How are the structure of gold and iron different?
- **9.** What is the shortest distance between two atoms for gold and iron? Distances obtained using the most left positioned tool bar. Use the 5<sup>th</sup> tool from the top.
- **10.** If you google-up the mass of a gold and iron atoms, can you given this structure figure out the density (mass / volume) of both?

# **VESTA Exercise sheet D**

# Crystal structure of gold and table-salt (NaCl).

- 1. Download (and install) the soft-wave program VESTA from the web. http://jp-minerals.org/vesta/en/download.html
- 2. Find and download the VESTA files of gold (Au) and NaCl from: http://www.misasa.okayamau.ac.jp/~masami/pukiwiki/index.php?Vesta\_data
- 3. Open the downloaded files with VESTA.
- **4.** Try the following for gold. Click on the "properties"-button -> "Single unit cell".
- 5. For clarity: click on "Edit" -> "Bonds" -> click on the row where the atoms are -> click on "Do note search atoms beyond the boundary" -> "ok"
- **6.** Next try: Click on "Boundary". Then play with different settings of x(max), y(max) and z(max). For example, start taking them all to one. Then build-up your crystal by increasing for example x(max) to 2,3,4...
- 7. Point 4 to 6 can be repeated on NaCl.
- 8. How are the structure of gold and NaCl different?
- **9.** Distances obtained using the most left positioned tool bar. Use the 5<sup>th</sup> tool from the top. What is heavier gold or table-salt? Why is that?

# **VESTA Exercise sheet E (Difficult)**

# Crystal structure of gold, table-salt (NaCl), diamond and cubic zinc sulfide.

- **1.** Download (and install) the soft-wave program VESTA from the web. http://jp-minerals.org/vesta/en/download.html
- 2. Find and download the VESTA files of gold (Au), NaCl, diamond and cubic zinc-sulfide (ZnS) from: http://www.misasa.okayamau.ac.jp/~masami/pukiwiki/index.php?Vesta\_data
- **3.** Open the downloaded files with VESTA.
- 4. Do these 4 materials have any structure in common?